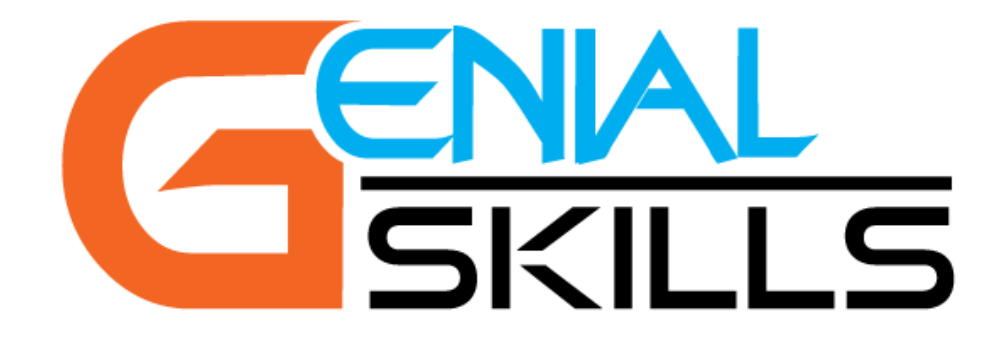

# **Libros Digitales, Licencias**

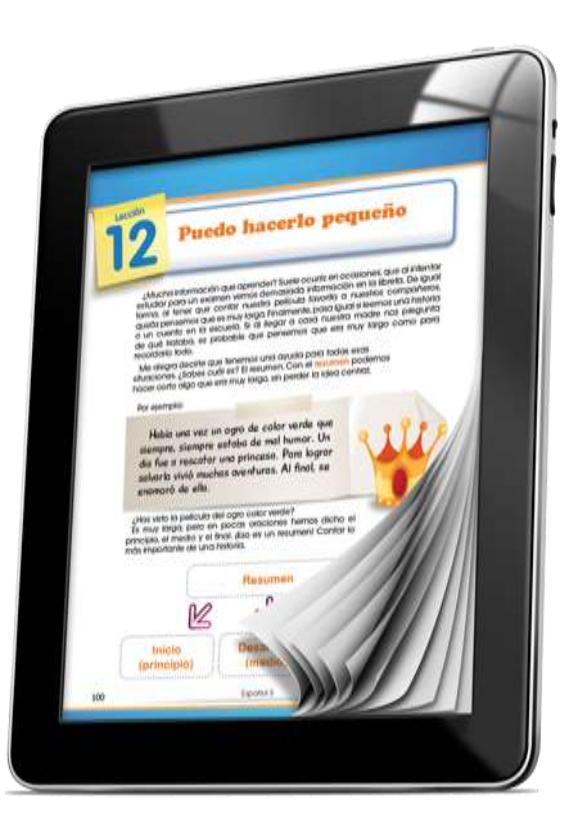

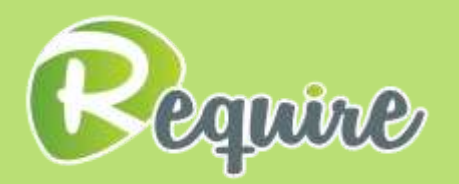

# I. Acceso:

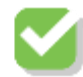

Acceda a través de www.genialplatform.com. Debe tener conexión a internet en todo momento.

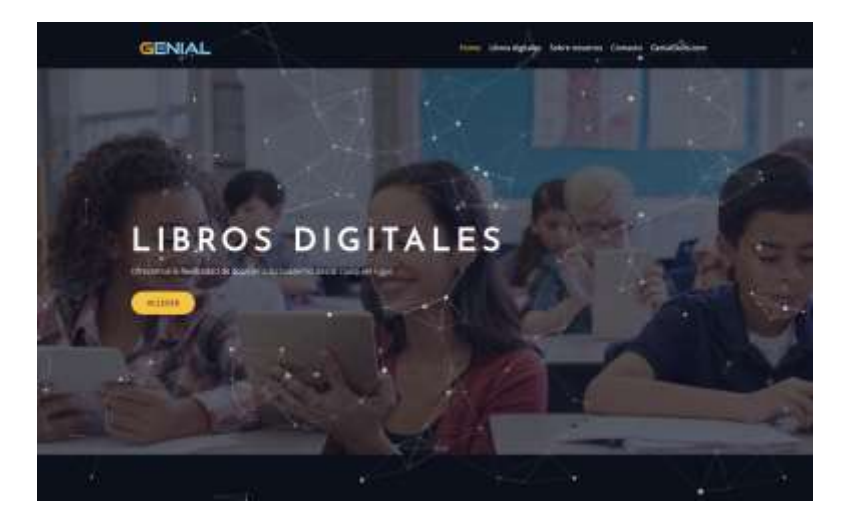

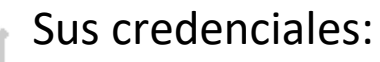

Maestro:

| Nombre de usuario                         | Ejemplo |
|-------------------------------------------|---------|
| D + Identificador de maestro              | D11111  |
| Contraseña                                | Ejemplo |
| D + Identificador de maestro + #          | D11111# |
| Estudiante:                               |         |
| Nombre de usuario                         | Ejemplo |
| E + SIE (Identificador de estudiante)     | E11111  |
| Contraseña                                | Ejemplo |
| E + SIE (Identificador de estudiante) + . | E11111. |

# II. Plataforma:

Ya tendrá los libros digitales en su página principal. De no tenerlos, debe comunicarse con nuestros representantes de servicio al cliente al 787.272.5777 y/o 787.931.7105

Una vez inicie sesión, verá la siguiente página:

#### A. Entrar al libro

Donde podrá presionar el botón "Leer" para acceder a su libro.

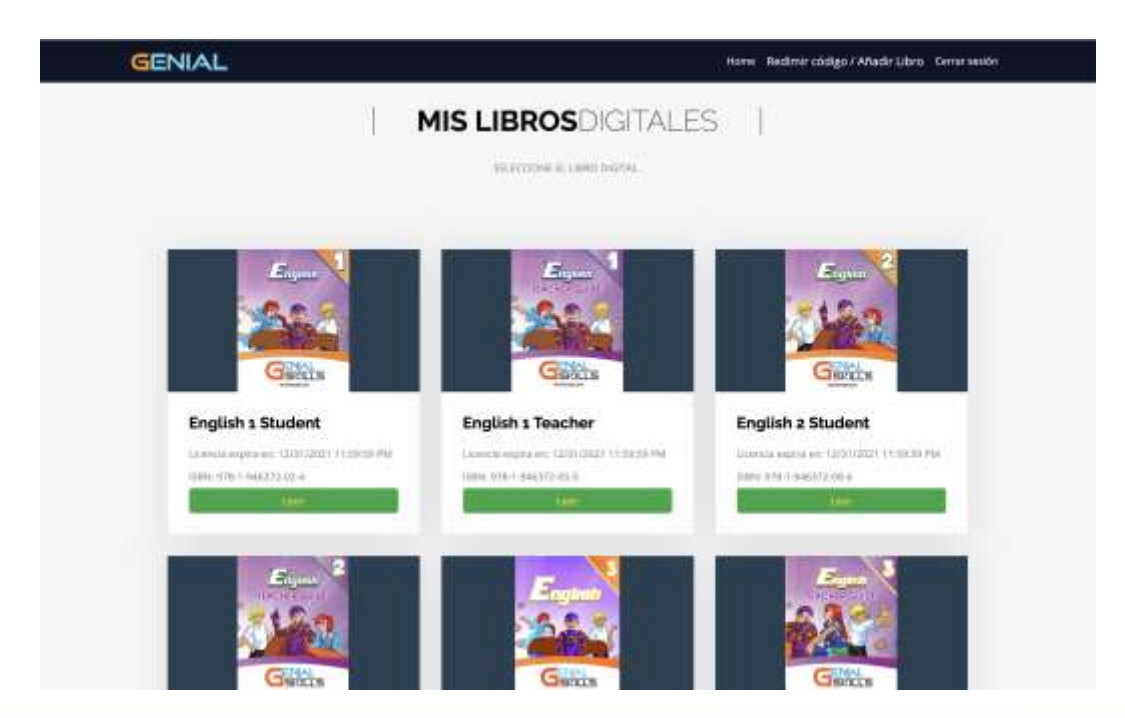

### II. Plataforma (continuación):

Una vez acceda a su libro digital:

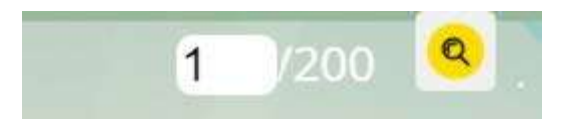

Para buscar una página en específico

Botones de interface para manejar su libro

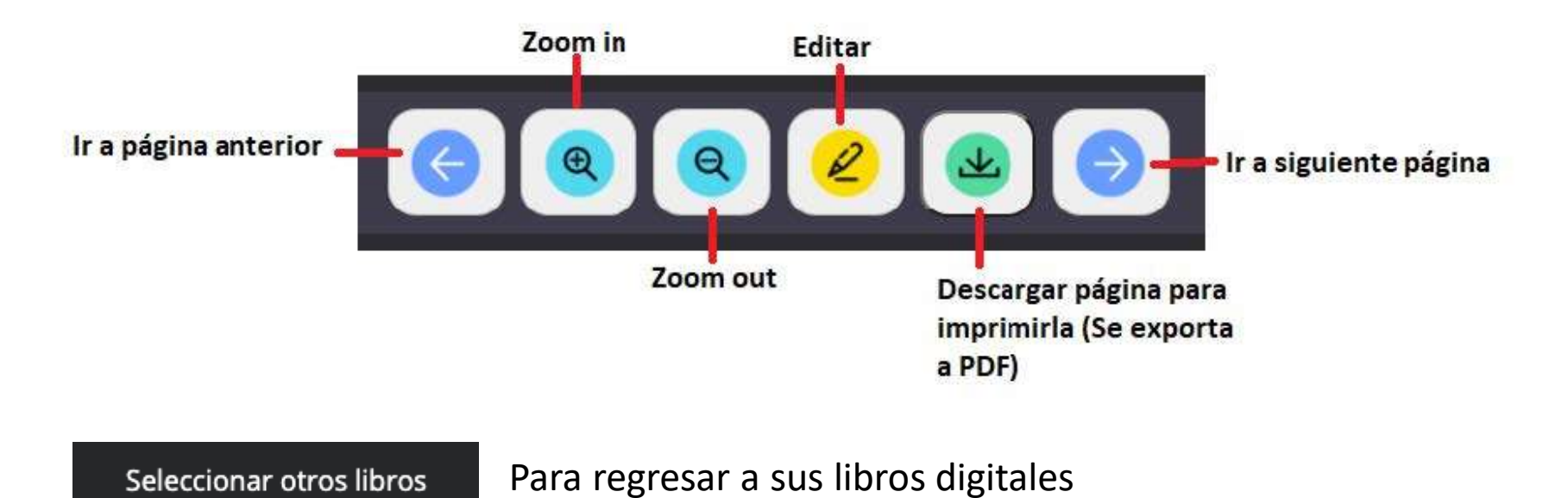

### II. Plataforma (continuación):

#### B. Editar página:

Una vez presione "editar" dentro de los botones de navegación del libro, verá un canvas donde podrá hacer anotaciones, trazados, entre otros.

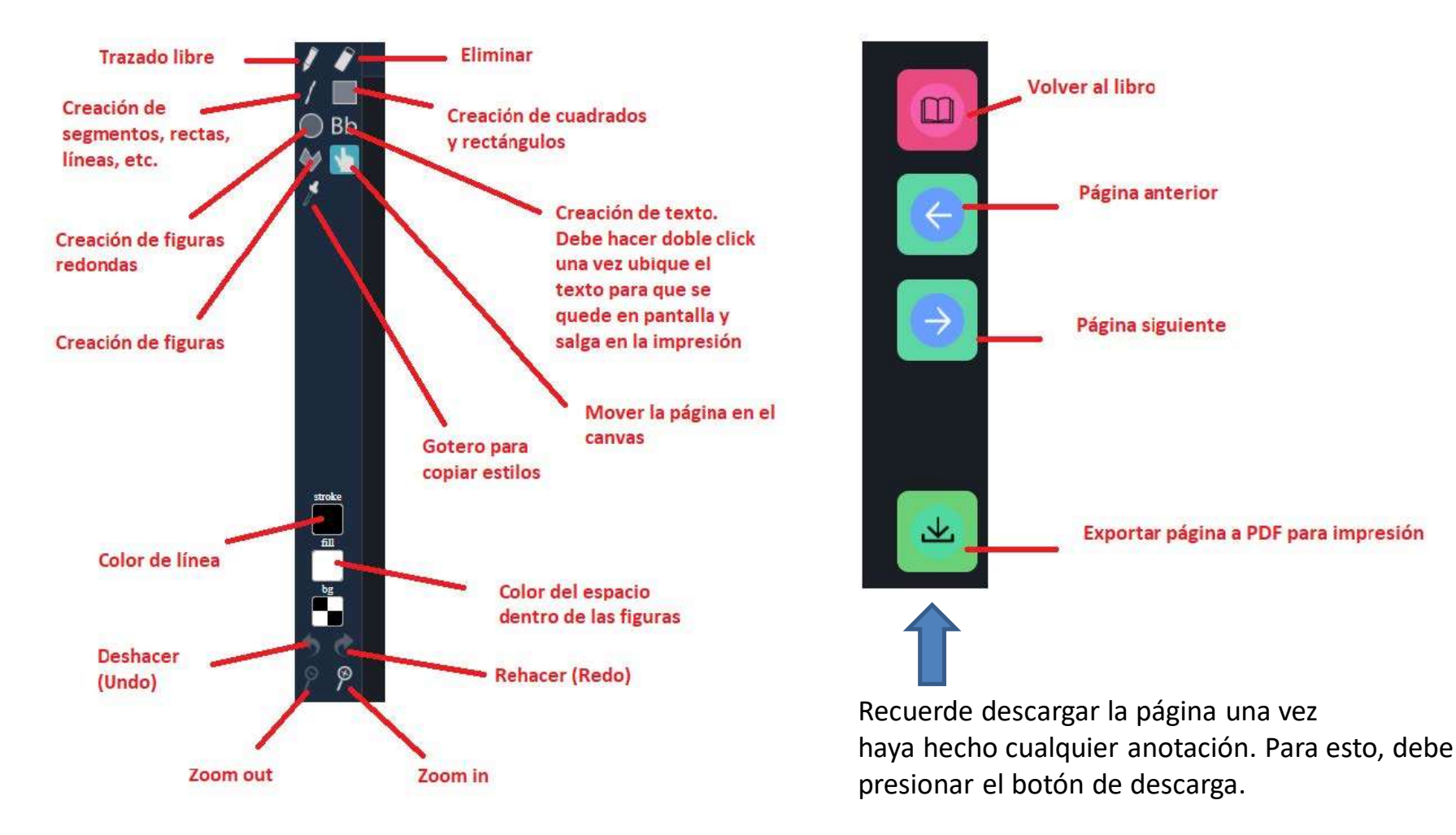